### <u>サポセン予約完全攻略マニュアル</u>

2009年4月3日作成春木 改定:09/4/9,6/8,7/2,7/22,10/23,12/24 10/3/1,4/29

予約シフト表

|     | 予約日     | 取得年/月/日     | 予約日     | 取得年/月/日     |
|-----|---------|-------------|---------|-------------|
| 尾山  | 09/2/1  | 09/8        | 09/11/1 | 10/5/12,26  |
| 伊藤  | 09/6/1  | 09/12       | 休み      |             |
| 春 木 | 09/4/1  | 09/10       | 10/3/1  | 10/9/8,29   |
| 鎌田  | 09/5/1  | 09/11       | 10/8/1  | 11/2/9,23   |
| 松本  | 09/7/1  | 10/1        | 10/9/1  | 11/3/9,23   |
| 今田  | 09/8/1  | 10/2        | 10/10/1 | 11/4/13,27  |
| 金川  | 09/9/1  | 10/3        | 10/1/1  | 10/7/14,28  |
| 渡 邊 | 09/10/1 | 10/4        | 10/11/1 | 11/5/11,25  |
| 鏡内  | 09/12/1 | 10/6/9,23   | 10/12/1 | 11/6/8,22   |
| 高 橋 | 10/2/1  | 10/8/4,25   | 11/1/1  | 11/7/13,27  |
| 谷垣  | 10/4/1  | 10/10/13,27 | 11/2/1  | 11/8/3,24   |
| 福 原 | 10/5/1  | 10/11/10,24 | 11/3/1  | 11/9/14,28  |
| 志村  | 10/6/1  | 10/12/8,21  | 11/4/1  | 11/10/12,26 |
| 村上  | 10/7/1  | 11/1/12,28  | 11/5/1  | 11/11/16,30 |

## 事前の注意事項

\* 自分の担当月に都合が悪い場合、必ず事前に担当者あて連絡すること。

\* 順番変更の依頼等は担当者あて連絡すること。

\* 会議室優先順位:#1503→1502→306→302 従来の#302 は最も順位が低い点に注意!

\* 確認後、担当者宛メール、電話等で結果を連絡すること。

# ぶっつけ本番はダメ!!

必ずマニュアルに従って予行演習をすること!!

2010 年 4 月 1 日からシステムが変わっています。

### <u>経験のある人も予行演習が必要です。</u>

### 予約手順

インターネットに接続し、下記をお気に入り/ブックマークに登録しておく。 <u>https://yoyaku.asp-e-kanagawa.lg.jp/karcof/reserve/gin\_menu</u>

下の画面から「多機能操作」をクリック。

| 操作の                                                      | のしやすい画面                                                      | を選択してください。                                                  |
|----------------------------------------------------------|--------------------------------------------------------------|-------------------------------------------------------------|
| かん                                                       | たん操作                                                         | ● 多機能操作                                                     |
| パンコン操作に不慣れ<br>いただけるように、ボタン<br>んな操作で申込ができ、<br>入りとして登録・検索す | は方にもわかりやすくお使い<br>パや文字を大きくし、かんた<br>ます。よく使う施設をお気に<br>ることができます。 | パリコン操作に備れた方向けに、よく使う施設をお<br>気に入りとして登録するなど、軽快に検索・申込が<br>できます。 |
|                                                          |                                                              |                                                             |

カード番号とパスワードをキーインし「ログイン」クリック

カード番号:050000482

パスワード: BER230

| e-kanagawa 公共  | 施設利用予約システム      | う前へ戻る |
|----------------|-----------------|-------|
|                |                 |       |
| ようこそ<br>ゲストさん  | メニューより選択してください。 |       |
| カード番号          |                 |       |
| 050000482      |                 |       |
| バスワード          |                 |       |
| •••••          | お知らせ            |       |
| → ログイン         | L               |       |
| ▶ 利用者仮登録       |                 |       |
| うトッブページへ戻る     |                 |       |
| <b>→般</b> メニュー | _               |       |
| » 空き状況の確認      |                 |       |
| » 抽選申込件数の確認    |                 |       |
| » 施設案内         |                 |       |
|                |                 |       |

下記画面で「予約申込」をクリック。

|                                             | -9版) 📴 Google カレンダー | C 公共施設利用予約システ X | <b>GI * 1</b> |
|---------------------------------------------|---------------------|-----------------|---------------|
| -kanagawa 公共施設                              | 利用予約システム            |                 | う前へ戻る         |
| ようこそ<br>ペルニナ山岳会 さん<br>▶ ログアウト               | メニューより違択してください。     |                 |               |
| ・ トッブページへ戻る                                 | お知らせ                |                 |               |
| 用者メニュー                                      | 三ツ池公園フェスティバル        |                 | 言羊糸田          |
| 予約申込                                        | 西浦地区体育センターのお知らせ     |                 | 詳細            |
| 抽選申込                                        | 保土ヶ谷公園 硬式野球場休場      |                 |               |
| 希望調整申込                                      |                     |                 |               |
| 備品予約申込                                      | 1<br>余主ヶ谷公園からのお知らせ  |                 | 目主要用          |
| 予約申込内容の確認と変更と取                              | 保土ヶ谷公園 軟式野球 休場      |                 | 詳細            |
| 消かり、「「「「「「」」」、「「」」、「「」」、「」、「」、「」、「」、「」、「」、「 | 境川遊水地公園 グラウンド工事     |                 | 副非常田          |
| 希望調整申込内容の確認と取消                              |                     |                 |               |
| 備品予約申込内容の確認と変<br>更と取消                       |                     |                 |               |
| 利用者情報の変更                                    |                     |                 |               |
| お気に入り情報の確認と削除                               |                     |                 |               |
| 施設案内                                        |                     |                 |               |
| 利用規約                                        |                     |                 |               |

ここから施設の検索です。下記手順にて一番下まで選択・確定し、最後に「検索」をクリ ックします。

- 分類選択1: 利用目的から→確定ボタン
- 分類選択2: 会議・教室→確定ボタン
- 分類選択3: 何もしない
- 目的: 教室・研修会・講習会→確定ボタン
- 付帯設備: 選択なし→確定ボタン
- 施設: かながわ県民活動サポートセンタ→確定ボタン
- 施設・場所: かながわ県民活動サポートセンタ会議室 1503→確定ボタン
- 日付: 予約の日付を選択→(オレンジ色の)検索ボタン

| · · · · · · · · · · · · · · · · · · ·                             |                            | ASAHI 24/7   | 150回 ニュー人 メール | ホタン キャラリー | 加爾        |
|-------------------------------------------------------------------|----------------------------|--------------|---------------|-----------|-----------|
| 🚖 🏟 🔡 🔹 🛂 Yahoo!メール(ベ                                             | :一外版) 👘 Google 力           | レンダー         | 🔗 公共施設利用予約シス  | Ŧ ×       | 🗿 • 📾 - 🖶 |
| e-kanagawa 公共施言                                                   | 設利用予約システム                  |              |               |           | り前へ戻る     |
| ようこそ<br>ペルニナ山岳会 さん<br>▶ ログアウト                                     | 検索条件をリストより選択し              | してください。検索ボタン | を押すと検索が開始します  | ۲.        |           |
| う トッブページへ戻る                                                       | 分類選択1                      |              |               |           |           |
| <b>利用者メニュ</b> ー<br>» 予約申込<br>» 抽選申込<br>» 希望即該申込                   | 地域から<br>利用目的から<br>施設の頭文字から |              | 利用目的から        |           |           |
| <ul> <li>※ 備品予約申込</li> <li>予約申込内容の確認と変更と取</li> <li>※ 当</li> </ul> | <b>●</b> 解目示               |              |               |           |           |
|                                                                   | 分類選択2                      |              |               |           |           |
| ☆望調整申込内容の確認と取<br>※ 消                                              | 競技スポーツ                     | ~            | A = 24 - 24   |           |           |
| 備品予約申込内容の確認と変<br>※更と取消                                            | 武道 体操・ダンス                  |              | 会議・教室         |           |           |
| »利用者情報の変更                                                         | モの他スポーツ                    | ~            |               |           |           |
| » お気に入り情報の確認と削除                                                   | P                          |              |               |           |           |
| »施設案内                                                             | 解释除                        |              |               |           |           |
| »利用規約                                                             |                            |              |               |           |           |
| » ガイドブック                                                          |                            |              |               |           |           |

青い三角印をクリックして目的の時間帯へ移動し、19:00~20:00 と 20:00~21:00 の二つの ○印をクリック。

| ·                                       |                      |                                       | ASAHI   | 24// 1 | Ø@ _1          | ~X X     | ~ル ホ  | タンキャフリ |       |          | 加速                |
|-----------------------------------------|----------------------|---------------------------------------|---------|--------|----------------|----------|-------|--------|-------|----------|-------------------|
| 🚖 🕸 🛛 🐨 🏆 Yahoo! א – א (۸               | 一夕版)                 | 🛅 Google カレンダー                        |         | Ø      | 公共施設           | 利用予約     | システ   | ×      |       | <b>·</b> | S - 🖶             |
| e-kanagawa 公共施設                         | 段利用予約                | システム                                  |         |        |                |          |       |        |       | り前へ      | える                |
| ようこそ<br>ペルニナ山岳会 さん<br>▶ ログアウト           |                      | る時間(区分)を選択し                           | てください   | 。全ての   | 入力が終           | わりました    | こら、予約 | リストヘオ  | ドタンを押 | してくださ    | i, 1 <sub>0</sub> |
| う トッブページへ戻る                             | 予約状況                 | e e e e e e e e e e e e e e e e e e e |         |        |                |          |       |        |       |          |                   |
| <b>利用者メニュー</b><br>» 予約申込                |                      |                                       |         | 2010적  | <b>⊑10月1</b> 3 | 日(水)     |       |        |       |          |                   |
| » 抽選申込                                  | 前月前週                 | 前へ                                    |         |        |                |          |       |        | 这个    | 次週       |                   |
| »希望調整申込                                 | ▶場所別                 | I                                     | 13:00   | 14:00  | 15:00          | 16:00    | 17:00 | 18:00  | 19:00 | 20:00    |                   |
| » 備品予約申込                                |                      |                                       | 14:00   | 15:00  | 16:00          | 17:00    | 18:00 | 19:00  | 20:00 | 21:00    |                   |
| 予約申込内容の確認と変更と取<br>※ 消<br>※ 抽選申込内容の確認と取消 | かながわ<br>センタ<br>会議室15 | 9県民活動サポート<br>503(定員30名)               | ×       | ×      | ×              | 0        | 0     | 0      | ×     | ×        |                   |
| 希望調整申込内容の確認と取<br>※<br>消                 |                      |                                       |         |        |                |          |       |        |       |          |                   |
| →                                       | 表示開始                 | 始日選択                                  |         |        |                |          |       |        |       |          |                   |
| »利用者情報の変更                               | 開始日                  | 2010年 🖌 10                            | 8 🗸 1   | 30 -   |                |          |       |        |       |          |                   |
| » お気に入り情報の確認と削除                         |                      | 2010-                                 | 7 1 🛄 🗌 |        |                |          | _     |        |       |          |                   |
| »施設案内                                   | 曜日                   | □8 □月 □                               | ]火 🔲 7  | k 🗌 🛪  | : 🗌 金          | ۱±       | _ 祝祭E |        |       |          |                   |
| »利用規約                                   |                      |                                       |         |        | 検索             | <u>.</u> |       |        |       |          |                   |
| » ガイドブック                                |                      |                                       |         |        |                |          |       |        |       |          |                   |

枠の色が赤く変わり「選択」の字が出るので、一番下のオレンジボタン「予約リストへ」 をクリック。

| 7 🍄   88   🔹 🐄 Yahoo!メール(ベ | :一夕版) [       | 🧃 Google カレンダー |       |       | 公共施設           | 利用予約  | ラシステ   | ×     |       | <b>☆</b> • <b>■</b> |
|----------------------------|---------------|----------------|-------|-------|----------------|-------|--------|-------|-------|---------------------|
| ▶ ログアウト                    |               |                |       |       |                |       |        |       |       |                     |
| うトップページへ戻る                 | 予約状況          |                |       |       |                |       |        |       |       |                     |
| 川用者メニュー                    |               |                |       | 2010역 | <b>■10月1</b> 3 | 日(水)  |        |       |       |                     |
| > 予約申込                     |               |                |       |       |                |       |        |       | 3     |                     |
| 抽選申込                       | 前月前週目         |                |       |       |                |       |        |       | (五个   | 汉汉道                 |
| 希望調整申込                     | ▶場所別          | •              | 13:00 | 14:00 | 15:00          | 16:00 | 17:00  | 18:00 | 19:00 | 20:00               |
| 備品予約申込                     |               |                | 14:00 | 15:00 | 16:00          | 17:00 | 18:00  | 19:00 | 20:00 | 21:00               |
| 予約申込内容の確認と変更と取<br>消        | かながわり         | 具民活動サポート       |       |       |                | 0     | Villen |       | 20100 | 21100               |
| 抽選申込内容の確認と取消               | セノタ<br>会議室150 | 3(定員30名)       | ×     | ×     | ×              | 0     | 湖水     |       | ×     | ~                   |
| 希望調整申込内容の確認と取消             | Tenness of    |                |       |       |                |       |        |       |       |                     |
| 備品予約申込内容の確認と変更と取消          | 表示開始          | 日選択            |       |       |                |       |        |       |       |                     |
| 利用者情報の変更                   | 開始日           | 2010年 🗸 10     | 8 🗸 1 | 30 🗸  |                |       |        |       |       |                     |
| お気に入り情報の確認と削除              |               | 20104          |       | JU 💽  |                |       |        |       |       |                     |
| 施設案内                       | 曜日            | 日日日月日          | 火 🔲 7 | k 🗌 🛪 | : 🗌 金          | □±    | ─ 祝祭E  |       |       |                     |
| 利用規約                       |               |                |       |       | 検索             |       |        |       |       |                     |
| ガイドブック                     |               |                |       |       |                |       |        |       |       |                     |
|                            |               |                |       |       | Att 1          |       |        |       |       |                     |

下に「予約リスト」に目的の場所と時間が登録されていることを確認し<u>最上部に戻る</u>。 左手真ん中に緑色のボタンで「場所別」というものがあるのでクリックし、1503 号室の翌 週、翌々週へ移動。再度、目的の日付の○印をクリックしてから「予約リストへ」を押す。

| D070F                  |          |         |               |                |              |       |       |       |  |
|------------------------|----------|---------|---------------|----------------|--------------|-------|-------|-------|--|
| リトップページへ戻る             | 予約状況     |         |               |                |              |       |       |       |  |
| 用者メニュー                 |          | かな      | がわ県民<br>議案150 | 活動サポ<br>3(定員3) | ートセンタ<br>0名) |       |       |       |  |
| 予約申込                   |          | <i></i> |               |                | - LIV        |       |       |       |  |
| 抽選申込                   | 前月前週     |         |               |                |              |       |       |       |  |
| 希望調整申込                 |          |         |               |                |              |       |       |       |  |
| 備品予約申込                 | ▶日付別     | 9:00    | 10:00         | 11:00          | 12:00        | 13:00 | 14:00 | 15:00 |  |
| 予約申込内容の確認と変更と取<br>消    |          | 10:00   | 11:00         | 12:00          | 13:00        | 14:00 | 15:00 | 16:00 |  |
| 抽選申込内容の確認と取消           | 10/26(火) | 0       | 0             | 0              | ×            | ×     | ×     | ×     |  |
| 希望調整申込内容の確認と取          | 10/27(水) | 0       | ×             | ×              | 選択           | ×     | ×     | ×     |  |
| /月<br>/#日子約由31.由家の項約し本 | 10/28(木) | ×       | ×             | ×              | ×            | ×     | ×     | ×     |  |
| 1厘品で約甲込内容の確認と変<br>更と取消 | 10/29(金) | 0       | ×             | ×              | ×            | ×     | ×     | ×     |  |
| 利用者情報の変更               | 10/30(土) | 0       | ×             | ×              | 0            | 0     | ×     | ×     |  |
| お気に入り情報の確認と削除          | 10/31(日) | ×       | ×             | ×              | x            | x     | ×     | ×     |  |
| 施設案内                   |          |         |               |                |              |       |       |       |  |
| 利用規約                   |          |         |               |                |              |       |       |       |  |
| ガイドブック                 | 表示開始日選択  |         |               |                |              |       |       |       |  |
|                        |          |         |               |                |              |       |       |       |  |

目的の会議室、日付、時間帯が予約リストに表示されていることを確認し、「確定」を押す。

| 10/31(日)       ×       ×       ×       ×       ×       ×       ×       ×       ×       ×       ×       ×       ×       ×       ×       ×       ×       ×       ×       ×       ×       ×       ×       ×       ×       ×       ×       ×       ×       ×       ×       ×       ×       ×       ×       ×       ×       ×       ×       ×       ×       ×       ×       ×       ×       ×       ×       ×       ×       ×       ×       ×       ×       ×       ×       ×       ×       ×       ×       ×       ×       ×       ×       ×       ×       ×       ×       ×       ×       ×       ×       ×       ×       ×       ×       ×       ×       ×       ×       ×       ×       ×       ×       ×       ×       ×       ×       ×       ×       ×       ×       ×       ×       ×       ×       ×       ×       ×       ×       ×       ×       ×       ×       ×       ×       ×       ×       ×       ×       ×       ×       ×       ×       ×       ×       ×       × <td< th=""><th>たケース」はまたのなおしる服金</th><th></th><th></th><th></th><th></th><th></th><th></th><th></th><th></th><th></th><th></th></td<>                                                                       | たケース」はまたのなおしる服金        |          |            |             |        |              |                                                 |            |     |     |   |
|----------------------------------------------------------------------------------------------------|------------------------|----------|------------|-------------|--------|--------------|-------------------------------------------------|------------|-----|-----|---|
| 期期規約<br>ガイドブック       表示開始日選択         開始日       2010年 ↓ 10月 ↓ 25日 ↓         曜日       日 月 八火 小水 小木 1金 1± 1 祝祭日         ▶ 夜 案         ▶ 初リストへ                 ● おりノスト                 10/13         17:00<br>19:00             10/27         12:00<br>13:00                                                                                                    | の 利に 八り 間判別 クロビンと 月 即示 | 10/31(   | 8)         | ×           | ×      | ×            | ×                                               | ×          | ×   | ×   |   |
| ガイドラック       表示開始日渡択         開始日       2010年        10月        25日          曜日       日日       月        火 ホ ホ ホ 金 二 二 祝祭日         ▶ 校 案       > 予約リストへ         日付       時間       建設・場所名       人数       偏品         10/13       17:00<br>19:00       かながわ県民活動サポートセンタ会講室1503(定<br>目的       利用可能       取消         10/27       12:00<br>13:00       かながわ県民活動サポートセンタ会講室1503(定<br>目前       利用可能       取消                                                                                                    | 利用規約                   |          |            |             |        |              |                                                 |            |     |     |   |
| 開始日       2010年 ▼ 10月 ▼ 25日 ▼         曜日       日       月       火       水       ホ       企       上       祝祭日         ▶ 検 案        > 秒切以入トへ         日付       時間       施設・場所名       人数       値品         10/13       17:00<br>19:00       かながわ県民活動サポートセンタ会議室1503(定<br>員30名)       利用可能       取消         10/27       12:00<br>13:00       かながわ県民活動サポートセンタ会議室1503(定<br>員30名)       利用可能       取消                                                                                                    | ガイドブック                 | 表示       | 開始日道       | 択           |        |              |                                                 |            |     |     |   |
| Image J     2010年     10月     25日       曜日     日     月     八     小       ▶ 検索       ▶ 予約リスト       日付     時間     差談・場所名     人数     値品       10/13     17:00<br>19:00     かながわ県民活動サポートセンタ会議室1503(定<br>員30名)     利用可能     取消       10/27     12:00<br>13:00     かながわ県民活動サポートセンタ会議室1503(定<br>員30名)     利用可能     取消                                                                                                    |                        | EEDA-1   | -          |             |        |              |                                                 |            |     |     |   |
| 曜日       □日       □月       □火       □水       □木       □ ○       ○ ※       ● ※       ● ※       ● ※       ● ※       ● ※       ● ※       ● ※       ● ※       ● ※       ● ※       ● ※       ● ※       ● ※       ● ※       ● ※       ● ※       ● ※       ● ※       ● ※       ● ※       ● ※       ● ※       ● ※       ● ※       ● ※       ● ※       ● ※       ● ※       ● ※       ● ※       ● ※       ● ※       ● ※       ● ※       ● ※       ● ※       ● ※       ● ※       ● ※       ● ※       ● ※       ● ※       ● ※       ●       ●       ● ※       ● ※       ● ※       ● ※       ● ※       ● ※       ● ※       ● ※       ● ※       ● ※       ● ※       ● ※       ● ※       ● ※       ● ※       ●       ●       ●       ●       ●       ●       ●       ●       ●       ●       ●       ●       ●       ●       ●       ●       ●       ●       ●       ●       ●       ●       ●       ●       ●       ●       ●       ●       ●       ●       ●       ●       ●       ●       ●       ●       ●       ●       ●       ●       ●       ●       ● <td< td=""><td></td><td>17176</td><td>2</td><td>10月 🞽 10月 🎽</td><td>25日 💌</td><td></td><td></td><td></td><td></td><td></td><td></td></td<> |                        | 17176    | 2          | 10月 🞽 10月 🎽 | 25日 💌  |              |                                                 |            |     |     |   |
|                                                                                                    |                        | 曜日       | E          | 日 □月 □火 □   | 水 🗆 木  | □ 金 □ ±      | 🗌 祝务                                            | <li>E</li> |     |     |   |
|                                                                                                    |                        |          |            |             | •      | 検索           |                                                 |            |     |     |   |
|                                                                                                    |                        |          |            |             |        |              |                                                 |            |     |     |   |
| 日付       時間       建設・場所名       人数       備品         10/13       17:00<br>19:00       かながわ県民活動サポートセンタ会議室1503(定<br>員30名)       利用可能       取消         10/27       12:00<br>13:00       かながわ県民活動サポートセンタ会議室1503(定<br>員30名)       利用可能       取消         10/27       12:00<br>13:00       かながわ県民活動サポートセンタ会議室1503(定<br>員30名)       利用可能       取消                                                                                                    |                        |          |            |             | ▶ 予約   | אגענ         |                                                 |            |     |     |   |
| 日付       時間       建設・場所名       人数       偏品         10/13       17:00<br>(K)       かながわ県民活動サポートセンタ会議室1503(定<br>貝30名)       利用可能       取消         10/27       12:00<br>(K)       かながわ県民活動サポートセンタ会議室1503(定<br>貝30名)       利用可能       取消         10/27       12:00<br>13:00       かながわ県民活動サポートセンタ会議室1503(定<br>貝30名)       利用可能       取消                                                                                                    |                        |          |            |             |        |              |                                                 |            |     |     |   |
| 日付     時間     建設・場所名     人数     偏品       10/13     17:00<br>19:00     かながわ県民活動サポートセンタ会議室1503(定<br>貝30名)     利用可能     取消       10/27     12:00<br>13:00     かながわ県民活動サポートセンタ会議室1503(定<br>貝30名)     利用可能     取消       10/27     12:00<br>13:00     かながわ県民活動サポートセンタ会議室1503(定<br>貝30名)     利用可能     取消                                                                                                    |                        | 予約       | 7 ŀ        |             |        |              |                                                 |            |     |     |   |
| 日付         時間         建設・場所名         人数         偏品           10/13         17:00<br>19:00         かながわ県民活動サポートセンタ会議室1503(定<br>員30名)         利用可能         取消           10/27         12:00<br>13:00         かながわ県民活動サポートセンタ会議室1503(定<br>員30名)         利用可能         取消                                                                                                    |                        | 1 1 4000 | ~          |             |        |              |                                                 |            |     |     |   |
| 10/13       17:00<br>2       かながわ県民活動サポートセンタ会議室1503(定<br>月30名)       利用可能 取消         10/27       12:00<br>2       かながわ県民活動サポートセンタ会議室1503(定<br>2       利用可能 取消         10/27       12:00<br>2       かながわ県民活動サポートセンタ会議室1503(定<br>2       利用可能 取消                                                                                                    |                        | 日付       | 時間         | 施設          | ·場所名   |              |                                                 | 人数         | 備品  | 1   |   |
| (パ)     19:00     目3:02)       10/27     12:00<br>(パ)     かながわ県民活動サポートセンタ会議室1503(定<br>目3:02)     利用可能                                                                                                    |                        | 10/13    | 17:00<br>~ | かながわ県民活動サオ  | ートセンタ会 | 議室1503(      | 定                                               |            | 利用可 | 世 取 | 消 |
| 10/27 12:00<br>10/27 12:00<br>(水) 2 月30-20<br>13:00 見30-20                                                                                                    |                        | (7K)     | 19:00      | Ħ           | 30%)   |              | t.<br>An an an an an an an an an an an an an an |            |     | _   |   |
| (水) 13:00 月30-2) 利用可能 取消                                                                                                    |                        | 10/27    | 12:00      | かながわ風民活動せま  | !      | ≧⊯¥\$\$1503( | ÷                                               |            |     | -   |   |
| 13.00                                                                                                    |                        | (7K)     | ~          | 月           | 30名)   | (1000)       | AC                                              |            | 利用可 | と取  | 消 |
|                                                                                                    |                        |          | 13.00      |             |        |              |                                                 |            |     |     |   |
|                                                                                                    |                        |          |            |             | × •    | 確定           |                                                 |            |     |     |   |
| ▶ 確 定                                                                                                    |                        |          |            |             |        |              |                                                 |            |     |     |   |
| → 確 定                                                                                                    |                        |          |            |             |        |              |                                                 |            |     |     |   |

安心するのはまだ早い。

最後に「予約申込内容の確認と変更と取消」をクリックし予約できているかどうか確認す ること。

| ~                                                        |                            | AS AHI 2477                       | 助画 ニュース スール                 | JAN J    | ***7V~ | 1.525    |          |
|----------------------------------------------------------|----------------------------|-----------------------------------|-----------------------------|----------|--------|----------|----------|
| 7 🕸 🔠 🕶 🏧 Yahoo!メール(ベー                                   | -夕版)                       | 🥫 Google カレンダー 🥖                  | 公共施設利用予約シス                  | Ē X      |        |          | - 5      |
| <b>利用者メニュー</b><br>» 予約申込                                 | 日付時間                       | 施設·場所名                            | 申請番号<br>目的                  | 予約<br>人数 | 備品音    | 入金<br>状態 |          |
| » 抽選申込<br>» 希望調整申込<br>» 備品予約申込                           | 4/28(水)<br>19:00~<br>21:00 | かながわ県民活動サポートセンタ会<br>議室1503(定員30名) | 050-09-070583<br>教室・研修会・講習会 | 本<br>28  | 利用なし   | 未納       | 変更取消     |
| 予約申込内容の確認と変更と取<br><sup>※</sup> 消<br>※ 抽選申込内容の確認と取消       | 5/12(水)<br>19:00~<br>21:00 | かながわ県民活動サポートセンタ会<br>議室1503(定員30名) | 050-09-080634<br>会議         | 本<br>20  | 利用なし   | 未納       | 変更<br>取消 |
| 希望調整申込内容の確認と取<br><sup> &gt;&gt;</sup> 消<br>備品予約申込内容の確認と変 | 5/26(水)<br>19:00~<br>21:00 | かながわ県民活動サポートセンタ会<br>議室1503(定員30名) | 050-09-080665<br>会議         | 本<br>20  | 利用なし   | 未納       | 変更<br>取消 |
| <sup>※</sup> 更と取消<br>» 利用者情報の変更<br>» お気に入り情報の確認と削除       | 6/9(7K)<br>19:00~<br>21:00 | かながわ県民活動サポートセンタ会<br>議室1503(定員30名) | 050-09-090707<br>教室・研修会・講習会 | 本<br>20  | 利用なし   | 未納       | 変更<br>取消 |
| » 施設案内<br>» 利用規約<br>» ガイドブック                             | 6/23(水)<br>19:00~<br>21:00 | かながわ県民活動サポートセンタ会<br>議室1503(定員30名) | 050-09-090974<br>教室・研修会・講習会 | 本<br>20  | 利用なし   | 未納       | 変更<br>取消 |
|                                                          | 7/14(水)<br>19:00~<br>21:00 | かながわ県民活動サポートセンタ会<br>議室1503(定員30名) | 050-09-100169<br>教室・研修会・講習会 | 本<br>20  | 利用なし   | 未納       | 変更<br>取消 |
|                                                          | 7/28(水)<br>19:00~<br>21:00 | かながわ県民活動サポートセンタ会<br>議室1503(定員30名) | 050-09-100274<br>教室・研修会・講習会 | 本<br>20  | 利用なし   | 未納       | 変更<br>取消 |
|                                                          | 8/4(水)<br>19:00~<br>21:00  | かながわ県民活動サポートセンタ会<br>議室302(定員30名)  | 050-09-113135<br>教室・研修会・講習会 | 本<br>30  | 利用なし   | 未納       | 変更<br>取消 |
|                                                          | 8/25(水)<br>19:00~          | かながわ県民活動サポートセンタ会<br>議室405(定員30名)  | 050-09-113134<br>教室・研修会・講習会 | 本<br>30  | 利用なし   | 未納       | 変更       |

以上でほんとに終わりです。ご苦労様でした。